Making your Vehicle, Credit card, Personal, Home Equity, and Line of Credit loan payments has never been easier.

## Step 1

From your PC, laptop, tablet or mobile phone, go to <u>www.golden1.com</u> and scroll down to click on the **Make a Payment** link at the bottom of the page.

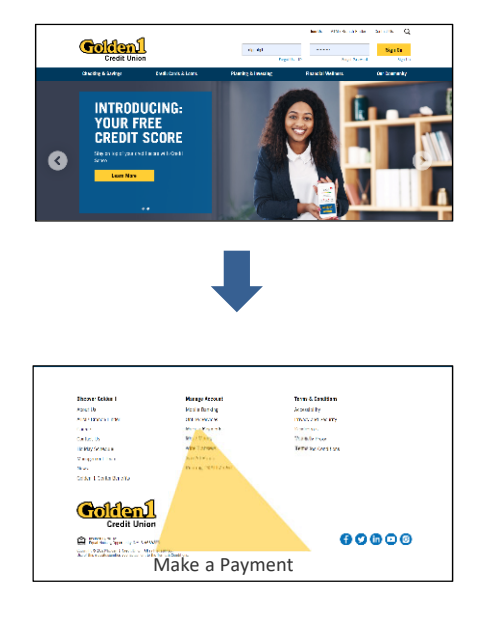

## Step 2

Complete the account information form, payment options and bank account information and click on **Next**.

| Goldenl                                                                 |                                                        | FAQS      |
|-------------------------------------------------------------------------|--------------------------------------------------------|-----------|
| (ambas Darta)                                                           |                                                        |           |
| Justomer Service: at 877-465-3361                                       |                                                        |           |
| Payment Options                                                         |                                                        |           |
| Name:                                                                   | GOLDEN CREDIT UNION                                    |           |
| Account Number:                                                         | 716                                                    |           |
| Account Type:                                                           | Line of Credit (34)                                    | •         |
| Payment information:                                                    | Current Payment \$ 4.40                                |           |
|                                                                         | Other Amount                                           |           |
| Payment Date:                                                           | 02/22/2018                                             |           |
|                                                                         | Format: MM/DD/YYYY                                     |           |
| Email:                                                                  | johndoe@abc.com                                        |           |
| Confirm Email:                                                          | johndoe@abc.com                                        |           |
|                                                                         |                                                        |           |
| force (r.                                                               | 6                                                      |           |
|                                                                         | 2345618+ 0123456219+ 0123                              |           |
| RG<br>TBANS<br>032                                                      | UTING ACCOUNT<br>IT NUMBER NUMBER<br>245578 CL22455781 |           |
| Routing Transit<br>Number:                                              | # 321175261                                            | Next      |
| Humber.                                                                 | THE GOLDEN 1 CREDIT UNION                              |           |
| Financial Institution:                                                  |                                                        |           |
| Financial Institution:<br>Account Number:                               | a 123456                                               |           |
| Financial Institution:<br>Account Number:<br>Confirm Account            | <ul> <li>              ₽             123456</li></ul>  |           |
| Financial Institution:<br>Account Number:<br>Confirm Account<br>Number: | a 123456                                               |           |
| Financial institution:<br>Account Number:<br>Confirm Account<br>Number: | a 123456<br>f 123456                                   | Back Noxt |

## Step 3

Coldeni

Member Portal

Review and Submit

Account Informa

Payment Terms & Agreemen

Verify the account information, agree to the Payment Terms and Agreement, and click on **Submit Payment.** 

> By submitting the payment information endered above, Lauranadden 1 Credit Union ("Golden 1") to orginate a ene-time ACH transaction from my checking account to credit my loan paymen Chevin 1 Lunderstand that the following terms apply to this

> > d that the payment amount will be debi-

Colden 1 toll free at 1-877-466-9351 v

o Golden 1 on this web is the newmont in accord

Back

## Step 4

You will see a confirmation message on your screen and receive a confirmation email. From here you can make another payment or return to the website.

| Credit Union                                                                                                    |                      | FAQ                    |
|----------------------------------------------------------------------------------------------------|----------------------|------------------------|
| Success                                                                                                    |                      |                        |
| Your payment has been successful                                                                                                    | ly submitted.        |                        |
| Your payment of \$1.10 on Account Number '<br>Your confirmation number is 46602140.<br>You will receive an email confirmation about | this transaction.    |                        |
| Make Another Payment?                                                                                                    |                      |                        |
|                                                                                                    | Make Another Payment | Return to Golden 1.com |

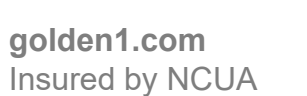

Online Bill Payment is only available for members 18 or older. Message and data rates may apply. Check with your mobile provider.